## Seguridad de macros en Microsoft Excel 2002

## Procedimiento

Paso 1: Clic en el menú Herramientas, submenús Macro y Seguridad...

| X      | Microsof | ft Excel | l - Libro1 |                       |      |                    |                                          |                  |      |    |                         |                  |
|--------|----------|----------|------------|-----------------------|------|--------------------|------------------------------------------|------------------|------|----|-------------------------|------------------|
| 8      | Archivo  | Edición  | ⊻er Ins    | ertar <u>F</u> ormato | Her  | ramientas          | Da <u>t</u> os                           | Ve <u>n</u> tana | 2    | 25 |                         | Escriba una p    |
| D      | 😂 🔲      | A 8      | GR:        | y 🕺 🖻 🖪               | ABC  | Ortografí          | a                                        |                  | F7   | ZI | 10                      | 0% + 🕐 🚬         |
| Aria   | al       |          | - 10 -     | NKS                   | 1    | Comprob            | ación de ei                              | rrores           |      | 0  |                         | . A .            |
| 1<br>H | A1       | +        | fx         |                       | - 00 | Compartir          | r libro                                  |                  |      |    |                         |                  |
|        | A        |          | B          | С                     |      | Control d          | e cambios                                |                  | •    |    | G                       | 🚽 🔶 🔶 Nuev       |
| 1      |          |          |            |                       |      | Comparti           | v combin                                 | ar libros        |      |    |                         | Abrir un lit     |
| 2      |          |          |            |                       |      | Drotoger           | 1.0000000000                             | RU (980) 9880.00 |      |    |                         | omnilil          |
| 3      |          |          |            |                       |      | E oceger           | 10000201                                 |                  |      | -  |                         | Saldo            |
| 4      |          |          |            | -                     | -    | Euroconv           | ersión                                   |                  |      |    | -                       | Saldo            |
| 6      |          |          |            |                       |      | Colabora           | ción en líne                             | a                | •    |    |                         | 10221            |
| 7      |          |          |            |                       |      | B <u>u</u> scar ob | jetivo                                   |                  |      |    |                         | Opciones las li  |
| 8      |          |          |            |                       |      | Escenario          | IS                                       |                  |      |    |                         | Nuevo            |
| 9      |          |          |            |                       |      | Auditoria          | de Férmul                                |                  |      |    |                         | Libro            |
| 10     |          |          |            |                       |      | Augicona           | aeromak                                  |                  | 1997 |    |                         | Nuevo a pa       |
| 11     |          |          |            | -                     |      | Herramier          | ntas en Inl                              | ternet           |      | 0  |                         |                  |
| 13     |          | -        |            |                       |      | Macro              |                                          |                  | •    | ×  | Macros                  |                  |
| 14     |          |          |            |                       |      | Compl <u>e</u> me  | entos                                    |                  |      |    | Grabar nueva            | macro            |
| 15     |          |          |            |                       | 73   | Opciones           | de Autoco                                | prrección        | i.   |    | Seguridad               |                  |
| 16     |          |          |            |                       | 100  | Persopali          | zar                                      |                  |      |    |                         | -I De vie        |
| 17     |          |          |            | -                     |      | Construction       | 2011-1-1-1-1-1-1-1-1-1-1-1-1-1-1-1-1-1-1 |                  |      | 2  | Editor de Visu          | al Basic         |
| 18     |          |          |            | -                     |      | Opciones           |                                          |                  |      | 0  | Editor de se <u>c</u> i | Jencias de coman |
| - 12   |          |          |            |                       |      |                    |                                          |                  |      |    |                         |                  |
|        |          |          |            |                       |      |                    |                                          |                  |      |    |                         |                  |
|        |          |          |            |                       |      |                    |                                          |                  |      |    |                         |                  |

Paso 2: Clic en la tercera opción Bajo (de la pestaña Nivel de seguridad)

| <u>Nivel de seguridad</u> <u>Euentes de confian</u><br><u>Alto. Sólo se ejecutarán las macros fir</u><br>fuentes de confianza. Las macros sin l<br>automáticamente. | za  <br>madas que procede<br>firmar se deshabilita                 | n de               |
|----------------------------------------------------------------------------------------------------|--------------------------------------------------------------------|--------------------|
| Medio. Puede elegir ejecutar o no mad<br>no son seguras.                                                                                                    | ros que probablem                                                  | ente               |
| Bajo (no recomendado). No ofrece pro<br>inseguras. Utilice este valor sólo si disj<br>su equipo o si está seguro de que tod<br>abra son de confianza.               | otección contra mac<br>pone de un antiviru;<br>os los documentos o | ros<br>s en<br>jue |
| Jo hay ningún antivirus instalado.                                                                                                    |                                                                    | -                  |
| Ac                                                                                                    | entar Cano                                                         | elar [             |

Paso 3: Clic en el botón Aceptar para finalizar.

## Información sobre este procedimiento

• Niveles de seguridad y su significado

La siguiente información resume cómo funciona la protección antivirus en macros en cada configuración de la ficha **Nivel de seguridad** del cuadro de diálogo **Seguridad** (menú **Herramientas**, submenú **Macro**) en diferentes condiciones. En todos los valores, si está instalado el software antivirus que funciona con Microsoft Office XP y el archivo contiene macros, se examinará el archivo para detectar virus conocidos antes de abrirlo.

- <u>Alto</u>
- <u>Medio</u>
- <u>Bajo</u>

Cuando se establece un nivel de seguridad bajo, todas las macros se tratan de la misma forma independientemente del origen o del estado del certificado. Con el nivel de seguridad bajo, el usuario no recibe ningún aviso ni se le pide que valide la firma, y las macros se habilitan automáticamente. Sólo debe utilizar esta configuración si está seguro de que todas las macros de los archivos son de fuentes de confianza.